Go to <a href="https://evolve.elsevier.com/">https://evolve.elsevier.com/</a> and click "HESI Exams".

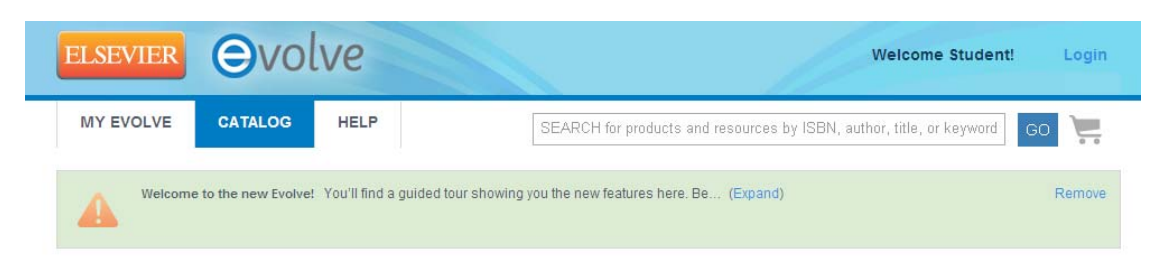

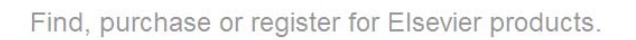

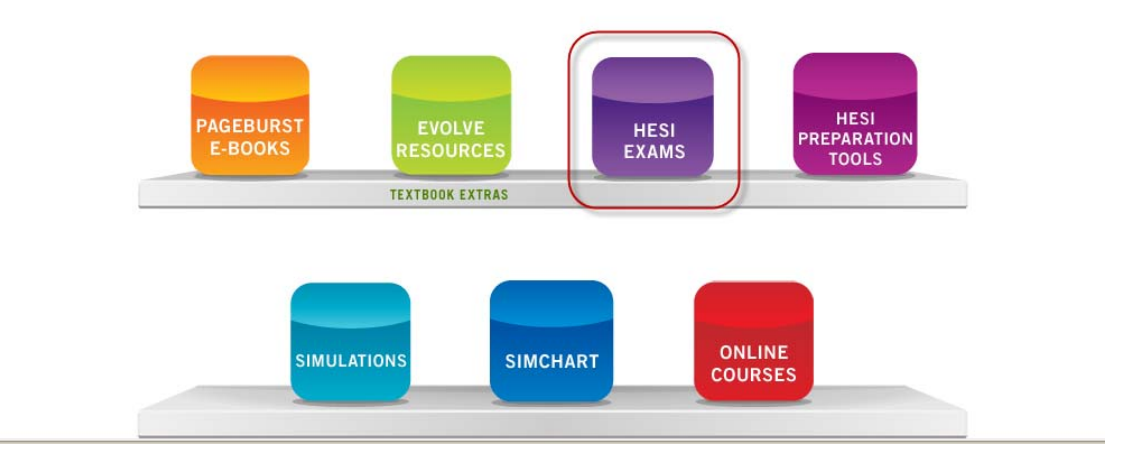

In the dropdown box, Please click "Register for HESI".

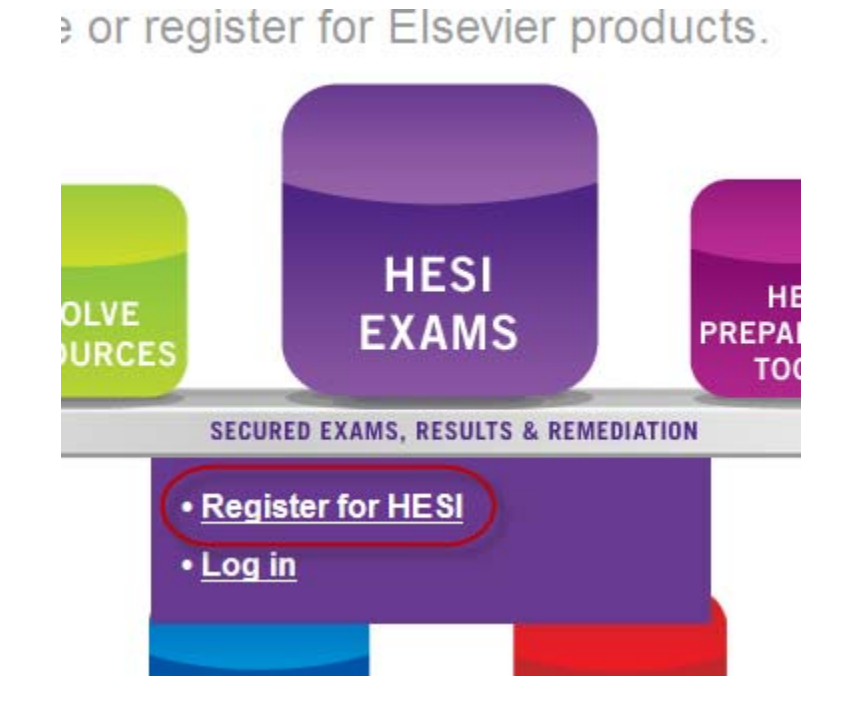

On the next page, please click the orange "**Register for this now**" button.

|                 | HESI Assessment                                                                                                    |
|-----------------|----------------------------------------------------------------------------------------------------|
| HESI Assessment | HESI Registration                                                                                                    |
|                 | HESI                                                                                                    |
|                 | Registering for HESI is required to take an exam, access reports and remediation, register for distance testing exams, and make exam and package payments. |
|                 | To add HESI Student Access to your new or existing Evolve Account, click the "Register" button.                                                            |
|                 | If you have already registered for HESI, your scoring results and remediation can be accessed by<br>logging in to Evolve.                                  |
|                 | Authors<br>HESI                                                                                                    |

Next, click the "Redeem/Checkout" button.

|                 |                                                                                      | Quantity Price  |
|-----------------|--------------------------------------------------------------------------------------|-----------------|
| HESI Assessment | HESI Registration<br>HESI<br>HESI Assessment<br>ISBN: 9781455728916   2012<br>\$0.00 | 1 \$0.00 Delete |
|                 |                                                                                      |                 |
|                 |                                                                                      |                 |
| сонти           | IUE SHOPPING                                                                         |                 |
| CONTI           | IUE SHOPPING                                                                         | SUBTOTAL: \$0.0 |

Enter your personal information into the designated fields and then click "Continue".

Password will require at minimum 7 characters (alpha-numeric) and please avoid using any special characters in your password.

If you already have an Evolve account, please log in on the right side as a returning user.

| New to Evolve                | ? Create an account!                                                       | Have an account? |
|------------------------------|----------------------------------------------------------------------------|------------------|
| Tell us about you:           |                                                                            | Username         |
| First Name                   | Last Name                                                                  | Password         |
| Email Address                | Confirm Email                                                              | Remember Me      |
| Password                     | Confirm Password                                                           | LOGIN            |
| Must be at least 7 character | ers                                                                        |                  |
| Institution Country          | City                                                                       |                  |
| Program Type                 | Year of Graduation V Student ID (optional)                                 |                  |
| 5 71                         |                                                                            |                  |
| Stay connected! Be the       | first to know about new publications, products and exclusive of            | ffers.           |
| IN YES LWISD TO RECEIVE S    | pecial otters and promotions from Elsevier Inc. about relevant products of | r services.      |
|                              |                                                                            |                  |
| CONTINUE                     |                                                                            |                  |

Next, read the Registered User Agreement. Click the box next to "Yes, I accept the Registered User agreement" and then "Submit" in the bottom right corner.

| MY              | CART 1. REVIEW & SUBMIT 2. CONFIRMATION                                              |                                                                                          |
|-----------------|--------------------------------------------------------------------------------------|------------------------------------------------------------------------------------------|
|                 |                                                                                      | Quantity Price                                                                           |
| HESI Assessment | HESI Registration<br>HESI<br>HESI Assessment<br>ISBN: 9781455728916   2012<br>\$0.00 | 1 \$0.00 Delete                                                                          |
|                 |                                                                                      | Yes, I accept the Registered User Agreement. Estimated Tax (0.00%): \$0.00 TOTAL: \$0.00 |
|                 |                                                                                      | SUBMIT >                                                                                 |

On the Confirmation screen, please click **"My Account"** and then click **"Account Settings"** to locate your Evolve username

| Quantity Price<br>1 \$0.00 | Submit Support Ticket<br>View Support Tickets<br>Order Number |
|----------------------------|---------------------------------------------------------------|
| Quantity Price             | Order Number                                                  |
|                            | 14324                                                         |
| Assessment section in      |                                                               |
|                            | Assessment section in an attend Tax (0.00%): \$               |

Your **username and password will be displayed on the screen** and an email, containing your username and password, will be sent to the email address entered on the Personal Information screen.

| Account Settings               |                  | Change Password |
|--------------------------------|------------------|-----------------|
| You:<br>Username: astudent47   |                  |                 |
| Ann                            | Student          |                 |
| astudent@aol.com               | astudent@aol.com |                 |
| Please use school email addres | 5.               |                 |